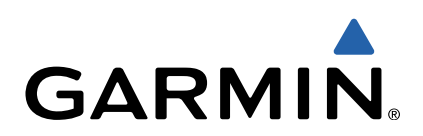

# echo<sup>™</sup> serii 100 Podręcznik użytkownika

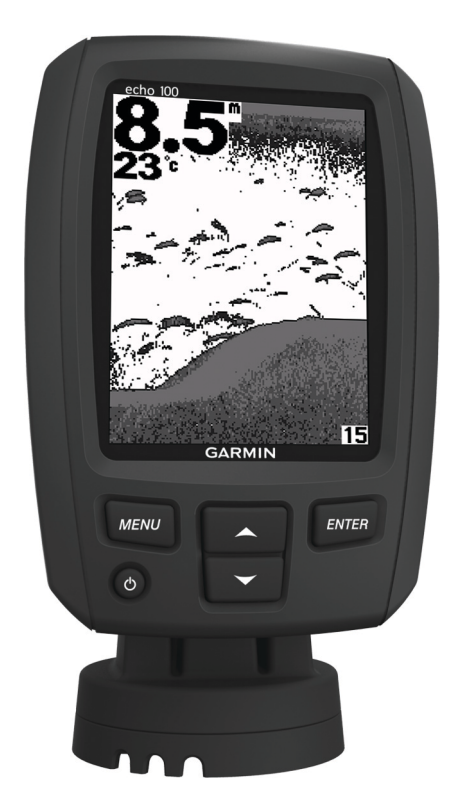

Wszelkie prawa zastrzeżone. Zgodnie z prawami autorskimi, kopiowanie niniejszego podręcznika użytkownika w całości lub częściowo bez pisemnej zgody firmy Garmin jest zabronione. Firma Garmin zastrzega sobie prawo do wprowadzenia zmian, ulepszeń do produktów lub ich zawartości niniejszego podręcznika użytkownika bez konieczności powiadamiania o tym jakiejkolwiek osoby lub organizacji. Odwiedź stronę internetową www.garmin.com, aby pobrać bieżące aktualizacje i informacje uzupełniające dotyczące użytkowania niniejszego produktu.

Garmin<sup>®</sup> oraz logo Garmin są znakami towarowymi firmy Garmin Ltd. lub jej oddziałów w Stanach Zjednoczonych i innych krajach. echo™ jest znakiem towarowym firmy Garmin Ltd. lub jej oddziałów. Wykorzystywanie tych znaków bez wyraźnej zgody firmy Garmin jest zabronione.

# Spis treści

| Wstep                                                   | 1   |
|---------------------------------------------------------|-----|
| Rejestrowanie urządzenia                                | .1  |
| Kontakt z działem pomocy technicznej firmy Garmin       | 1   |
| Objaśnienia dotyczące obsługi                           | 1   |
| Rozpoczecie pracy z urządzeniem                         | 1   |
| Przyciski                                               | 1   |
| Automatyczne właczanie urzadzenia                       | 1   |
| Określanie typu przetwornika                            | .1  |
| Regulowanie kontrastu                                   | 1   |
| Ustawianie sygnału dźwiękowego                          | 1   |
| Limit czasu wyświetlania menu                           | . 1 |
| Używanie szybkiej regulacji                             | 1   |
| Wyświetlanie danych sonaru                              | 2   |
| Sonar                                                   | 2   |
| Widok sonaru DownVü                                     | 2   |
| Czestotliwości sonaru                                   | 2   |
| Regulowanie zakresu skali głebokości                    | 2   |
| Regulacja powiększenia                                  | 2   |
| Włączanie pauzy ekranu sonaru                           | 2   |
| Ustawianie prędkości przesuwu sonaru                    | . 2 |
| Konfigurowanie wyglądu obiektów znajdujących się w toni | 2   |
| Ustawienia czułości sonaru i zakłóceń                   | . 3 |
| Alarmy                                                  | . 3 |
| Ustawienia systemowe                                    | 3   |
| Ustawienia jednostek w systemie                         | 3   |
| Załącznik                                               | 3   |
| Dane techniczne                                         | 3   |
| Czyszczenie obudowy                                     | 3   |
| Czyszczenie ekranu                                      | 3   |
| Umowa licencyjna na oprogramowanie                      | 3   |
| Indeks                                                  | .5  |

# Wstęp

#### 

Należy zapoznać się z zamieszczonym w opakowaniu produktu przewodnikiem *Ważne informacje dotyczące bezpieczeństwa i produktu* zawierającym ostrzeżenia i wiele istotnych wskazówek.

## Rejestrowanie urządzenia

Pomóż nam jeszcze sprawniej udzielać Tobie pomocy i jak najszybciej zarejestruj swoje urządzenie przez Internet.

- Odwiedź stronę http://my.garmin.com.
- Pamiętaj o konieczności zachowania oryginalnego dowodu zakupu (względnie jego kserokopii) i umieszczenia go w bezpiecznym miejscu.

# Kontakt z działem pomocy technicznej firmy Garmin

- Odwiedź stronę www.garmin.com/support i kliknij opcję Contact Support, aby uzyskać informacje o pomocy technicznej dostępnej w poszczególnych krajach.
- Jeśli znajdujesz się w USA, zadzwoń pod numer (913) 397 8200 lub (800) 800 1020.
- Jeśli znajdujesz się w Wielkiej Brytanii, zadzwoń pod numer 0808 2380000.
- Jeśli znajdujesz się w Europie, zadzwoń pod numer +44 (0) 870 8501241.

# Objaśnienia dotyczące obsługi

W niniejszym podręczniku zwrot "wybierz" jest używany w celu opisania następujących działań:

- · Podświetlenie opcji w menu i naciśnięcie przycisku ENTER.
- Naciśnięcie przycisku, takiego jak ENTER lub MENU.

W przypadku instrukcji wymagającej wybrania opcji menu, w tekście mogą pojawić się małe strzałki. Oznaczają one kilka elementów, które należy wybrać przy użyciu przycisków 🗼 i 🧹, a następnie nacisnąć przycisk ENTER po każdym z nich. Na przykład w przypadku instrukcji "wybierz kolejno MENU > Pauza/cofnij sonar" należy nacisnąć przycisk MENU, wybrać

# Rozpoczęcie pracy z urządzeniem

# Przyciski

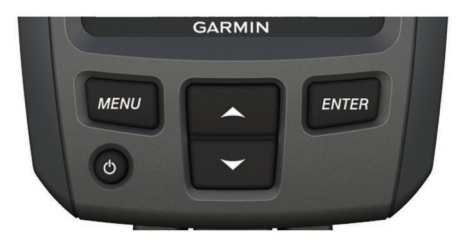

| MENU      | Wyświetla lub ukrywa listę opcji.                                            |  |
|-----------|------------------------------------------------------------------------------|--|
| ENTER     | Umożliwia wybranie opcji z menu.                                             |  |
| <b>~~</b> | Umożliwia przewijanie opcji lub zmianę ustawień.                             |  |
| Ċ         | Umożliwia włączanie i wyłączanie urządzenia oraz regulację<br>podświetlenia. |  |

# Automatyczne włączanie urządzenia

Urządzenie można skonfigurować tak, aby włączało się automatycznie po podłączeniu zasilania. W przeciwnym razie konieczne jest wybranie ტ.

Wybierz kolejno MENU > Ustawienia > System > Autozasilanie > Wł.

# Określanie typu przetwornika

Przed wybraniem typu przetwornika należy się sprawdzić, jakiego rodzaju przetwornik się posiada.

Prawidłowe ustawienie pracy sonaru może wymagać ustawienia typu przetwornika.

- W widoku sonaru wybierz kolejno MENU > Ustawienia > Ustawienia sonaru > Typ przetwornika.
- 2 Wybierz opcję:
  - Jeśli masz dwuwiązkowy przetwornik 200/77 kHz, wybierz 2 wiązki.
  - Jeśli masz dwuzakresowy przetwornik 200/50 kHz, wybierz 2 częstotliwości.
  - Jeśli posiadasz przetwornik DownVü, wybierz DownVü.

 W przypadku innego typu przetwornika wybierz go z listy.
UWAGA: Urządzenie echo 101 obsługuje tylko częstotliwość 200 kHz.

## Regulowanie kontrastu

**UWAGA:** Funkcja ta nie jest dostępna we wszystkich modelach.

- 1 Wybierz kolejno MENU > Ustawienia > System > Kontrast.
- 2 Wybierz ▲ lub ↓. PORADA: Przytrzymaj ▲ lub ↓, aby szybko wprowadzić znaczne zmiany.
- 3 Wybierz ENTER.

## Ustawianie sygnału dźwiękowego

Możesz określić, kiedy urządzenie ma emitować sygnały dźwiękowe.

- Wybierz kolejno MENU > Ustawienia > Alarmy > Sygnał dźwiękowy.
- 2 Wybierz opcję:
  - Aby urządzenie emitowało sygnał dźwiękowy po wybraniu opcji oraz w razie alarmu, wybierz ustawienie **Wł.**.
  - Aby urządzenie emitowało sygnał dźwiękowy tylko w przypadku alarmu, wybierz ustawienie Tylko alarmy.

## Limit czasu wyświetlania menu

Jeśli po wyświetleniu menu przez 20 sekund nie zostanie dokonany żaden wybór, menu zostanie zamknięte oraz zostanie wyświetlony poprzedni ekran.

# Używanie szybkiej regulacji

Po dostosowaniu ustawienia i powróceniu do strony można szybko wrócić do opcji ustawień.

Wybierz 🔺 lub 🛶.

# Wyświetlanie danych sonaru

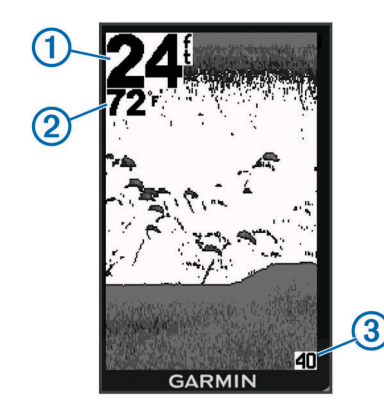

Głębokość dna

 Temperatura wody (jeśli jest podłączony przetwornik umożliwiający pomiar temperatury)

③ Po prawej stronie ekranu przedstawiona jest wyświetlana głębokość

# Sonar

## Widok sonaru DownVü

**UWAGA:** Niektóre modele nie obsługują technologii sonaru i przetworników DownVü.

**UWAGA:** Aby odbierać sygnał sonaru DownVü, niezbędny jest zgodny ploter nawigacyjny lub echosonda rybacka oraz zgodny przetwornik.

Sonar DownVü o wysokiej częstotliwości zapewnia wyraźniejszy obraz toni pod łodzią, zapewniając bardziej szczegółowy obraz mijanych przez łódź obiektów.

Tradycyjne przetworniki emitują wiązkę stożkową. Technologia sonaru DownVü emituje wąską wiązkę, podobną kształtem do wiązki kopiarki. Taka wiązka zapewnia wyraźniejszy, przypominający zdjęcie obraz sytuacji pod łodzią.

# Częstotliwości sonaru

**UWAGA:** Dostępne częstotliwości zależą od używanego przetwornika.

Regulacja częstotliwości pomaga dostosować sonar do określonych celów i aktualnej głębokości wody.

Wyższe częstotliwości korzystają z węższych wiązek i przydają się przy dużych prędkościach i niekorzystnym stanie morza. Wyższa częstotliwość oznacza lepszą wyrazistość dna i termokliny.

Niższe częstotliwości korzystają z szerszych wiązek, które omiatają większy obszar i pozwalają rybakom dostrzec więcej obiektów, ale generują zarazem więcej zakłóceń powierzchniowych i ograniczają ciągłość echa dna przy niekorzystnym stanie morza. Szersze wiązki generują większe łuki dla ech obiektów, dzięki czemu są idealne do lokalizowania ryb. Szersze wiązki działają również lepiej na głębokiej wodzie, ponieważ niższa częstotliwość oznacza lepszą penetrację głębin. Mogą one posłużyć do wyszukiwania takich obiektów, jak zarośla.

#### Wybór częstotliwości

- 1 Wybierz MENU.
- 2 Wybierz Częstotliwość lub CZĘSTOTLIWOŚĆ.
- 3 Wybierz częstotliwość.

## Regulowanie zakresu skali głębokości

Skalę głębokości wyświetlaną po prawej stronie ekranu można regulować. Lokacja automatyczna utrzymuje dno w dolnej,

trzeciej części ekranu sonaru i może służyć do monitorowania dna w przypadku wolnych lub przeciętnych zmian w ukształtowaniu terenu.

Gdy głębokość zmienia się gwałtownie, jak w przypadku uskoku czy klifu, ręczne dostosowanie zakresu pozwala zobaczyć określony zakres głębokości. Obraz dna jest wyświetlany na ekranie tak długo, jak tylko znajduje się w ustalonym ręcznie zakresie.

- 1 Wybierz kolejno **MENU** > **Zasięg**.
- 2 Wybierz opcję.
  - Aby umożliwić urządzeniu automatyczną regulację zasięgu w zależności od głębokości, wybierz Auto.
  - Aby ręcznie zwiększyć lub zmniejszyć zakres, wybierz Ręcznie, a następnie ▲ lub ↓.

**UWAGA:** Ustawienie zakresu na jednej stronie obowiązuje także na wszystkich pozostałych stronach.

# Regulacja powiększenia

Powiększenie można regulować ręcznie, wybierając zakres i stałą głębokość początkową. Na przykład w przypadku wybrania głębokości 15 metrów i głębokości początkowej 5 metrów urządzenie będzie wyświetlało powiększony obszar o głębokości od 5 metrów do 20 metrów.

Urządzenie może również regulować powiększenie automatycznie po określeniu zakresu. Urządzenie oblicza obszar powiększenia od zarysu dna. Na przykład w przypadku wybrania zakresu 10 metrów urządzenie będzie wyświetlało powiększony obszar od dna do 10 metrów nad dnem.

- 1 Wybierz kolejno MENU > Powiększenie.
- 2 Wybierz Ręcznie lub Auto.
- 3 Wybierz Zakres, a następnie ▲ lub →, aby zwiększyć lub zmniejszyć zakres powiększanego obszaru.
- 4 W razie potrzeby wybierz **Głębokość**, aby dostosować okno powiększenia w górę lub w dół.

**UWAGA:** Okno powiększenia pozwala monitorować dno tylko w trybie automatycznym.

## Włączanie pauzy ekranu sonaru

Wybierz kolejno **MENU** > **Pauza**.

#### Ustawianie prędkości przesuwu sonaru

Można ustawić prędkość przesuwu ekranu sonaru od prawej do lewej strony. Większa prędkość przesuwu umożliwia zarejestrowanie większej liczby szczegółów, zwłaszcza w przypadku przemieszczania się lub trolingu. Mniejsza prędkość przesuwu umożliwia dłuższe wyświetlanie na ekranie informacji z sonaru.

- 1 Wybierz kolejno MENU > Ustawienia > Sonar > Przesuw.
- 2 Wybierz prędkość przesuwu.

**UWAGA:** Ustawienie prędkości przesuwu na jednej stronie obowiązuje także na wszystkich pozostałych stronach.

# Konfigurowanie wyglądu obiektów znajdujących się w toni

**UWAGA:** Ustawienie wyglądu obiektów znajdujących się w toni na jednej stronie obowiązuje także na wszystkich pozostałych stronach.

**UWAGA:** Funkcja ta nie jest dostępna we wszystkich przetwornikach.

Wyświetla obiekty w toni jako symbole.

21 V

Wyświetla obiekty w toni jako symbole wraz z informacją o głębokości.

|                | Wyświetla obiekty w toni jako symbole wraz z informacją tła sonaru.                           |
|----------------|-----------------------------------------------------------------------------------------------|
| 21<br><b>C</b> | Wyświetla obiekty w toni jako symbole wraz z informacją tła sonaru i informacją o głębokości. |

- 1 Wybierz kolejno MENU > Ustawienia > Sonar > Identyfikacja ryb.
- 2 Wybierz opcję.

# Ustawienia czułości sonaru i zakłóceń

Można dostosować czułość oraz ilość zakłóceń na ekranie sonaru.

Ustawienie to określa czułość odbiornika sonaru kompensującą głębokość i stopień zanieczyszczenia wody. Zwiększenie czułości pozwala zobaczyć więcej szczegółów, a jej zmniejszenie redukuje ilość zakłóceń na ekranie.

**UWAGA:** Ustawienie czułości na jednej stronie obowiązuje także na wszystkich innych stronach.

#### Ręczne ustawianie czułości

- 1 Wybierz kolejno MENU > Czułość > Ręcznie.
- 2 Wybierz ▲, aż w części ekranu przedstawiającej wodę pojawią się zakłócenia.
- 3 Wybierz -, aby zmniejszyć nieco czułość.

#### Automatyczne ustawianie czułości

- 1 Wybierz kolejno **MENU** > **Czułość**.
- 2 Wybierz opcję:
  - Aby automatycznie wyświetlić słabsze echa sonaru o wyższej czułości i z większymi zakłóceniami, wybierz Auto - wysokie.
  - Aby automatycznie wyświetlić echa sonaru o średniej czułości i z przeciętnymi zakłóceniami, wybierz Auto średnie.
  - Aby automatycznie wyświetlić echa sonaru o niższej czułości i z mniejszymi zakłóceniami, wybierz Auto niskie.

## Alarmy

Wybierz kolejno MENU > Ustawienia > Alarmy.

Akumulator: Uruchamia się, gdy napięcie akumulatora osiągnie określony niski poziom.

Głębina: Uruchamia się, gdy głębokość jest większa od określonej wartości.

**Dryf**: Uruchamia się, gdy różnice głębokości w aktualnej pozycji wykraczają poza określoną wartość.

**Ryby**: Uruchamia się, gdy sonar wykryje obiekt zawieszony w toni.

- exam ustawia włączenie alarmu po wykryciu ryby o dowolnych rozmiarach.
- ustawia włączenie alarmu tylko po wykryciu średnich lub dużych ryb.
- et ustawia włączenie alarmu tylko po wykryciu dużych ryb.

Woda płytka: Uruchamia się, gdy głębokość jest mniejsza od określonej wartości.

Temperatura wody: Uruchamia się, gdy temperatura wody różni się o więcej niż ±1,1°C (±2°F). Ustawienia alarmów są zapisywane z chwilą wyłączenia urządzenia.

**UWAGA:** Aby skorzystać z tego alarmu, należy podłączyć urządzenie do przetwornika umożliwiającego pomiar temperatury.

#### Ustawienia systemowe

Wybierz kolejno **MENU** > **Ustawienia** > **System**.

Język: Ustawia język tekstu wyświetlanego na ekranie.

Informacje systemowe: Wyświetla informacje o oprogramowaniu.

# Ustawienia jednostek w systemie

Wybierz kolejno MENU > Ustawienia > Jednostki.

**Głębokość**: Wybierz jednostki głębokości, a następnie wybierz stopy (ft), metry (m) lub sążnie (fa).

Temperatura: Pozwala ustawić jednostki temperatury na stopnie Fahrenheita (°F) lub Celsjusza (°C).

**UWAGA:** Aby wyświetlić temperaturę, do wyświetlacza należy podłączyć przetwornik z funkcją odczytu temperatury.

# Załącznik

# Dane techniczne

| Dane techniczne                   | Model                           | Wielkość                              |
|-----------------------------------|---------------------------------|---------------------------------------|
| Zakres temperatur                 | echo 101 i 151                  | Od -15°C do 55°C (od 5°F<br>do 131°F) |
|                                   | echo Seria 201, 301<br>i 500    | Od -15°C do 55°C (od 5°F<br>do 131°F) |
| Bezpieczny dystans dla<br>kompasu | echo 101 i 151                  | 250 mm (10 cali)                      |
|                                   | echo 201 i 301                  | 250 mm (10 cali)                      |
|                                   | echo seria 500                  | 400 mm (15,75 cala)                   |
| Zakres napięcia zasilania         | echo 101                        | Od 10 V do 20 V                       |
|                                   | echo Seria 201, 301<br>i 500    | Od 10 V do 28 V                       |
| Prąd znamionowy                   | Wszystkie modele                | 1 A                                   |
| Bezpiecznik                       | Wszystkie modele                | AGC/3AG – 3,0 A                       |
| Głębokość w wodzie<br>słodkiej*   | echo 151                        | 488 m (1600 stóp) przy<br>77 kHz      |
|                                   | echo 201, 201dv, 301<br>i 301dv | 533 m (1750 stóp) przy<br>77 kHz      |
|                                   | echo Seria 500 i 500dv          | 701 m (2300 stóp) przy<br>77 kHz      |

\* Efektywna głębokość zależy od stopnia zasolenia wody, typu dna i innych warunków wodnych.

# Czyszczenie obudowy

#### UWAGA

Nie należy używać chemicznych środków czyszczących ani rozpuszczalników, ponieważ mogą one uszkodzić elementy plastikowe.

- 1 Wyczyść obudowę urządzenia (omijając ekran), używając ściereczki zwilżonej łagodnym roztworem czyszczącym.
- 2 Wytrzyj urządzenie do sucha.

# Czyszczenie ekranu

#### UWAGA

Środki czyszczące zawierające amoniak mogą uszkodzić powłokę antyrefleksyjną.

Urządzenie jest pokryte specjalną antyrefleksyjną powłoką, która jest bardzo wrażliwa na substancje oleiste skóry, woski i środki czyszczące o działaniu ściernym.

- 1 Nałóż na ściereczkę specjalny środek do czyszczenia soczewek okularowych z powłoką antyrefleksyjną.
- Delikatnie przetrzyj ekran miękką, czystą, niestrzępiącą się ściereczką.

# Umowa licencyjna na oprogramowanie

UŻYTKOWANIE TEGO URZĄDZENIA OZNACZA ZGODĘ UŻYTKOWNIKA NA PRZESTRZEGANIE WARUNKÓW NINIEJSZEJ UMOWY LICENCYJNEJ NA OPROGRAMOWANIE. NALEŻY DOKŁADNIE ZAPOZNAĆ SIĘ Z UMOWĄ. Firma Garmin Ltd. i jej oddziały (zwane w dalej "Garmin") udzielają użytkownikowi ograniczonej licencji na użytkowanie oprogramowania urządzenia ("Oprogramowanie") w formie binarnego pliku wykonywalnego podczas normalnej eksploatacji produktu. Nazwa, prawa własności i prawa własności intelektualnej do Oprogramowania należą do firmy Garmin i/lub jej zewnętrznych dostawców.

Użytkownik przyjmuje do wiadomości, że Oprogramowanie jest własnością firmy Garmin i/lub jej zewnętrznych dostawców i jest chronione prawem autorskim obowiązującym w Stanach Zjednoczonych oraz międzynarodowymi traktatami ochrony praw autorskich. Użytkownik przyjmuje do wiadomości, że struktura, organizacja i kod Oprogramowania stanowią cenną tajemnicę handlową firmy Garmin i/lub jej zewnętrznych dostawców i że kod źródłowy Oprogramowania pozostaje cenną tajemnicą handlową firmy Garmin i/lub jej zewnętrznych dostawców. Użytkownik zgadza się nie dekompilować, dezasemblować, modyfikować Oprogramowania ani odtwarzać jego kodu źródłowego lub dokonywać transkrypcji do formy możliwej do odczytu w części lub w całości. Użytkownik zgadza się nie tworzyć żadnych programów pochodnych opartych na Oprogramowaniu. Użytkownik zgadza się nie eksportować ani reeksportować Oprogramowania do zadnego kraju niezgodnie z ustawą o kontroli eksportu obowiązującą w Stanach Zjednoczonych lub w innych odnośnych krajach.

# Indeks

#### Α

alarmy, sonar 3

#### D

dane techniczne 3 DownVü 2

#### 

informacje systemowe 3

#### J

jednostki miary 3 język 3

# K

kontrast 1

#### L

limit czasu 1

#### Ρ

pauza 2 pomoc 1 powiększanie, sonar 2 przetwornik 1 przycisk zasilania 1 przyciski 1 zasilanie 1

#### R

rejestracja produktu 1 rejestrowanie urządzenia 1

### S

sonar 2 alarmy 3 częstotliwości 1, 2 czułość 3 DownVü 2 obiekty znajdujące się w toni 2 powiększanie 2 prędkość przesuwu 2 skala głębokości 2 szumy 3 sygnał dźwiękowy 1 szybka regulacja 1

#### U

umowa licencyjna na oprogramowanie 3 urządzenie czyszczenie 3 rejestracja 1 ustawienia 1, 2 informacje systemowe 3 ustawienia wyświetlania 1

# www.garmin.com/support

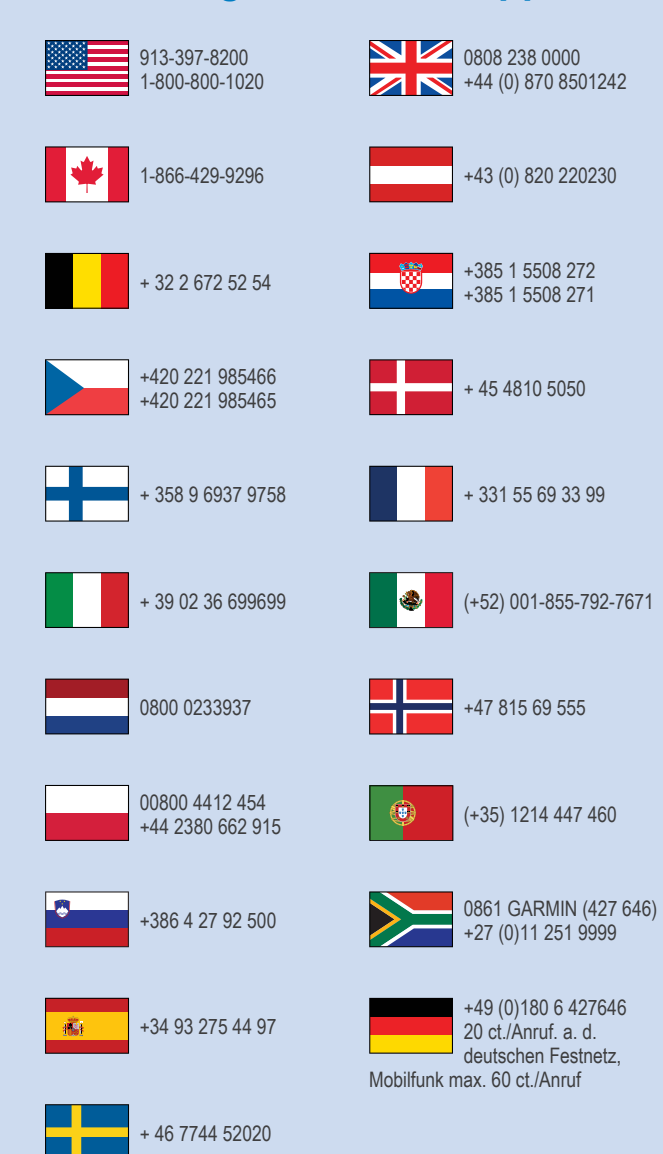

Garmin International, Inc. 1200 East 151st Street Olathe, Kansas 66062, Stany Zjednoczone

**Garmin (Europe) Ltd.** Liberty House, Hounsdown Business Park Southampton, Hampshire, SO40 9LR Wielka Brytania

> Garmin Corporation No. 68, Zhangshu 2nd Road, Xizhi Dist. New Taipei City, 221, Tajwan (R.O.C.)